# Polycom IP 6000 Firmware Upgrade

# Upgrade to firmware version 3.3.5.0247

Menu / Settings / Advanced / Administration Settings / Network Configuration / Server Menu

- Configure the DHCP menu
  3.x firmware: Menu / Settings / Advanced / Admin Settings / Network Configuration / DHCP Menu
  - o Boot Server: Static
  - BootSrv Type: IP Address
- Configure the Provisioning Server menu
  - Server Type: **HTTP**
  - Server Address: **140.242.64.35/335**

## Upgrade to firmware version 4.0.8.1608

#### Menu / Settings / Advanced / Administration Settings / Network Configuration / Server Menu

- Configure the DHCP menu
  3.x firmware: Menu / Settings / Advanced / Admin Settings / Network Configuration / DHCP Menu
  - o Boot Server: Static
  - BootSrv Type: IP Address
- Configure the Provisioning Server menu
  - Server Type: HTTP
  - Server Address: **140.242.64.35/408**

#### THIS PROCESS TAKES 15-20 MINUTES, THE PHONE WILL REBOOT MULTIPLE TIMES, DON'T PANIC

## Reset the phone

Reset the phone when this is complete to set the provisioning details back to default

#### Menu / Settings / Advanced / Admin Settings / Reset to Defaults / Reset to Factory